## 臺中市營養師公會網站-講義下載方式

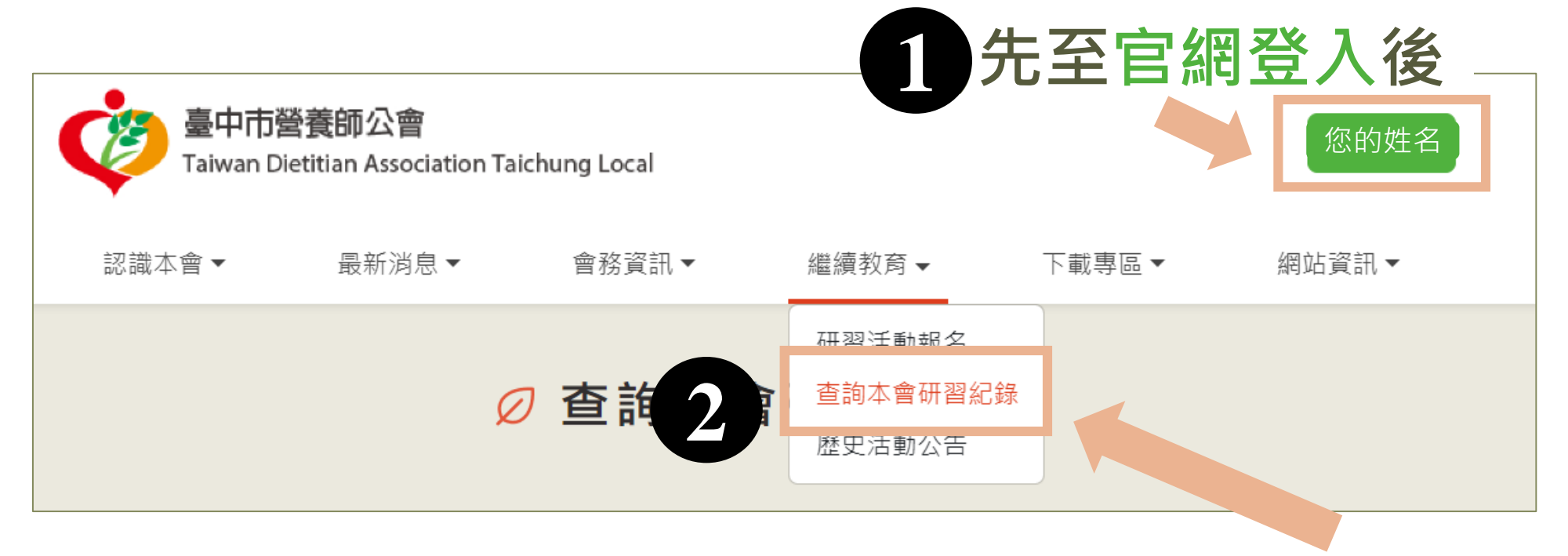

(2) 點"繼續教育",選擇"查詢本會研習紀錄"

(3)進入研習紀錄畫面後, 對應場次·於講義區塊 點擊"下載",將進入 講義下載畫面。

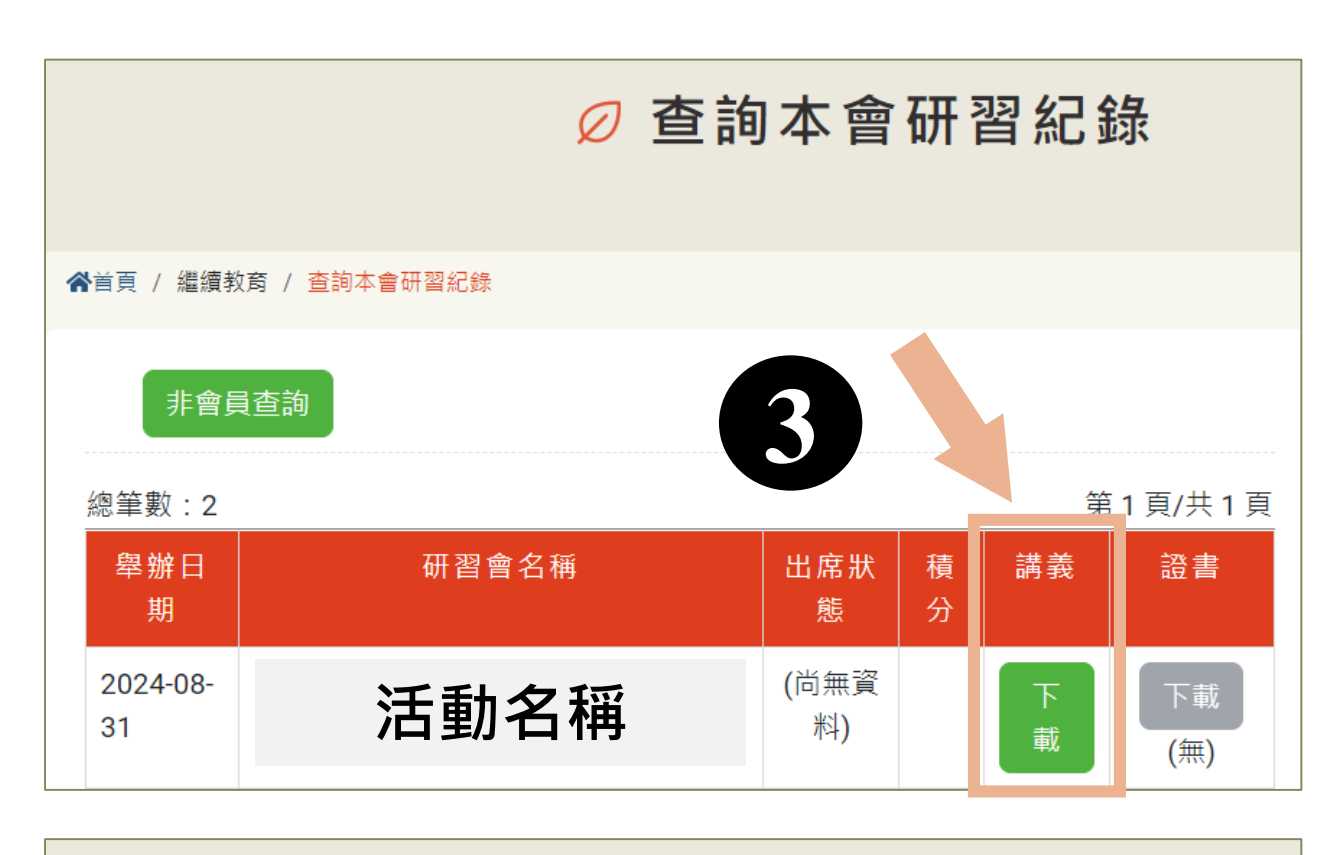

Ø 研習活動講義下載 ☆首頁 / 繼續教育 / 查詢本會研習紀錄 《臺中榮民總醫院》營養未來:挑戰與科技 <mark>報名場次/舉辦日期 2024/08/31 營養未來:挑戰與科技</mark> 點檔案下載 活動地點 臺中榮民總醫院急診大樓7樓第九會議室 活動地址 排 講題 講師 檔案 序 1 Gladys Wong 黃慧 Nutr Care of Dysphagia in Spore-Gladys 課程講題 嫥營養師 Wong.pdf 2 課程講題 林哲偉副教授 混合實境與數位雙生在營養學的影響與貢

獻-林哲偉副教授.pdf

(4)

進入講義下載畫面,

點選檔案即可預覽並下載